# 名市大での情報環境利用について

# ~ 2025年度 新入生合同ガイダンス ~

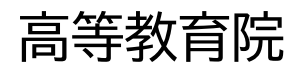

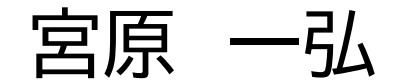

# 名市大生のための情報環境利用ガイド

学務情報システム(LiveCampusU)は、履修登録や成績の参照など修学上必要となる機能を提供するシ ステムです。また、大学(授業担当教員や事務)からの連絡も、学務情報システムを通じて行われます。 アカウント通知書が配布された後、直ちにログインできることを確認してください。

O

ログイン

アカウント

#### 1.1 学務情報システムのアドレスと利用手順

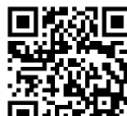

n LiveCampusU

パソコン,タブレット,スマートフォン,いずれかの Web ブラウザを使用して 下記アドレスへアクセスしてください。右にある QR コードからでも結構です。

https://lcu.nagoya-cu.ac.jp/lcu-web/

- もしくは、名古屋市立大学 Web サイト
- → [ 訪問者別:在学生・保護者の方 ]
- → [ 履修・授業について知りたい:学務情報システム ]

アカウント: c学籍番号

# 名市大 Webサイトに各種資料を掲載

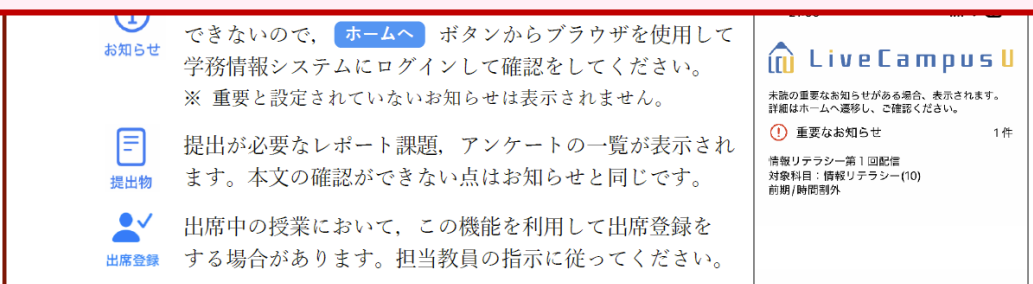

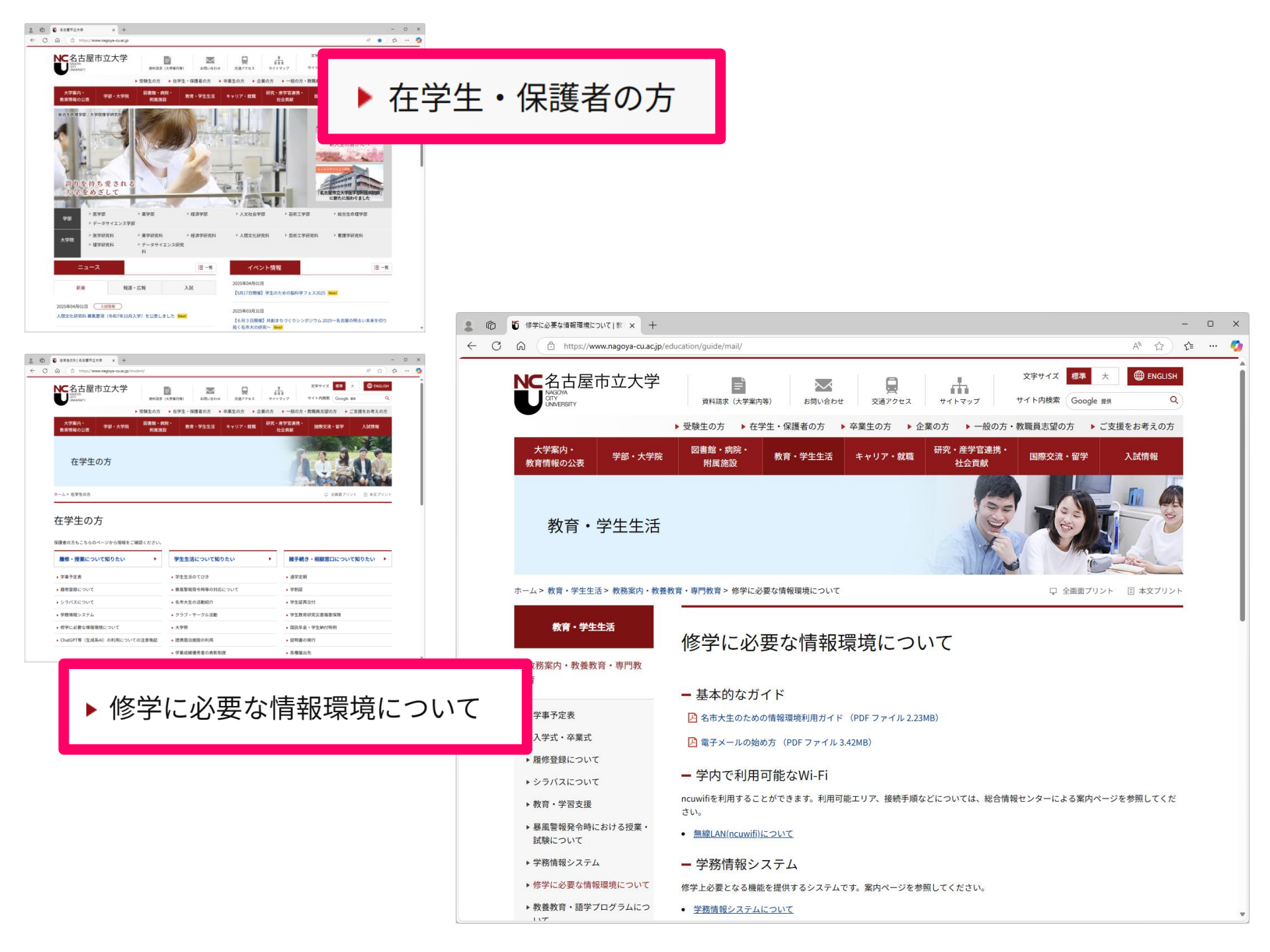

### 修学に必要な情報環境について

- 基本的なガイド

🕑 名市大生のための情報環境利用ガイド (PDF ファイル 2.23MB)

🕑 電子メールの始め方 (PDF ファイル 3.42MB)

- 学内で利用可能なWi-Fi

ncuwifiを利用することができます。利用可能エリア、接続手順などについては、総合情報センターによる案内ページを参照してくだ さい。

- <u>無線LAN(ncuwifi)について</u>
- 学務情報システム

修学上必要となる機能を提供するシステムです。案内ページを参照してください。

- <u>学務情報システムについて</u>
- 学務情報システム
- Office365

電子メールをはじめとした授業で使

• <u>Office365利用案内</u>

■ Office 365メール

お気に入り 登録して いつでもアクセス できるように

#### 名市大生のための情報環境利用ガイド 2025 年度版 <u>このガイドの P</u>DF 版を [ 名市大 Web サイト > 在学生・保護者の方 > 修学に必要な情報環境について ] に掲載しています。 入学後すぐに必要となる名古屋市立大学における情報環境の利用について 電子メールの始め方 2025 年度版 このガイドの PDF 版を [名車大 Web サイト > 在学生・保護者の方 > 修学に必要な情報環境について ] に掲載しています。 スにて [ 総合情報センター教育システム・アカウント通知書 ] が配布さ 名古屋市立大学では、学生の電子メール利用環境として、マイクロソフト社が提供する Office 365 かに、すべてのシステノ Education を採用しています。この文書では、その利用手順について説明します。なお、マイクロソフ オンライン形式による授業科目の実施について ト社による外部サービスを利用するものであるため、ここに書かれている内容が、マイクロソフト社の 新入生のみなさんへ 都合により、予告なく変更されることがあります。特にセットアップ途中の画面遷移は掲載している画 面例の通りに進まないことがあります。 令和7年度 学生定期健康診断のお知らせ 立大学では、1年次に履修する教養教育課題において、インターネットを利用したオ 式で実施する科目を開講しています。授業動画の視聴や課題に取り組むために PC や ため、所属や学籍番号等により、個別に受付日時を指定する予定です。また、状況により、実 1. 電子メールによる連絡の重要性 の変更、延期等の可能性があります。日時指定の詳細や日程変更等は、決まり次第、本学ウ ット環境が必要となりますので、以下の説明を読んでいただき、履修に備えてください。 4 「英語」の履修 2URL、QRコード参照)に掲載しますので、各自ご確認ください。 「名市大生のための情報環境利用ガ 形式で実施する授業科目 非常に重要です。この文書をよく読ん (1) 開講科目 Q置されているのは、データサイエンス学部を除いた7学部となります。 バイスでメールの送受信ができる環境な 学生のニーズ、興味、能力に合わせて、自らが伸ばしたいと思う力を伸ばせるよう、目的・内容・方法論 時 性別 対象者 午前 女 -ニング・コンバス(前期・大学特色科目:灰・薬・経・人・芸・看・理 において必修) に特化した多様な科目を提供しています。 ※4つの英語区分([A]~[D]) 18 科目 最終的には、みなさんが普段利用して (日) 大学院新入生 (全研究科) 午後 開講のうち、3回を録画済み動画のオンデマンド視聴型とします。残りの5回は講義室 男 でも、どこでも大学メールの送受信がつ 「英語」科目 ★前期、後期ともに同じ科目が開講されます。 午前 \_\_\_\_\_\_ \_\_\_ 学部新入生 (薬学)(理学) 荷授業を実施1.ます. (月) クラス 午後 英語区分 科目名 単位 2. メールアドレスとパスワード 定員 (火) 午後 は行いません。 みなさんのメールアドレスは [A] Issues in Society (IS) IS: Community 午前 (確定)25新入生オリエンテーション教科書販売スケジュール (水) 1 25 午後 コミュニティーに関連した課題を考える 哩 において必修) c学籍番号@ed.nagoya-cu.ac ■ すべて英語によるレクチャー・ディスカッショ 午前 (木) 2025年度 オリエンテーション&教科書販売日程 能は行いません。 ン形式の授業で、国際・地域社会における重要 IS: Social Justice 1 25 午後 という形式になっています。例えば、 社会の正義に関連した課題を考える な課題や論点を深く掘り下げて学ぶ授業 午前 学師 日程 教室 [#10] [#:#] 【体育部】 ■ 知識・情報を英語で収集・理解できる力、自分 IS: Life & Work (金) 午後 c257999@ed.nagoya-cu.ac.jp 1 25 - 196 M1 (FF) 208 の意見を発信・討論できる英語力を育み、社会 学科 (看護)保健 13:00~13:30 15:00~16:30 13:30~14:30 14:30~15:00 生きること強くことに知恵した思想を考える。 brome / Firefox / となります。 の重要課題に向き合う姿勢と、批判的思考能 • 君 MN1 (霜) IS: Health & Well-being 一部の授業では課 力、問題解決能力を育てる。 401 1 25 パスワードは、学部別ガイダンスで配布 ・右 MPT(リハ理 15:30~16:00 13:30-14:30 14:30~15:30 16:00~16:30 健康と幸福に関連した理師を考える s) を使用します。 TOEIC スコアの目安: 500 点以上 滝子キャンパス 2 というタイトルの A4 サイズ文書に記載 マス内の PC 教室を 8週間の授業(1単位) IS: The Arts 応じた以下のページを参照してセット 身長、体重、検尿( - 看 1 25 403 13:00~13:30 14:00~15:30 15:30~16:30 13:30~14:00 ■ ネイティブ教員が担当 芸術・文化に関連した課題を考える みであれば、タブ 胸部X線撮影、ベ [B] Action in English (AE) AE: Make a Difference in Your Community

個人調査票(ウェ

学生証、検尿(当)

学郎

日程

教室

ム (LiveCampusU)

なおこの文書では.

パソコンでの Web ブラウザを利

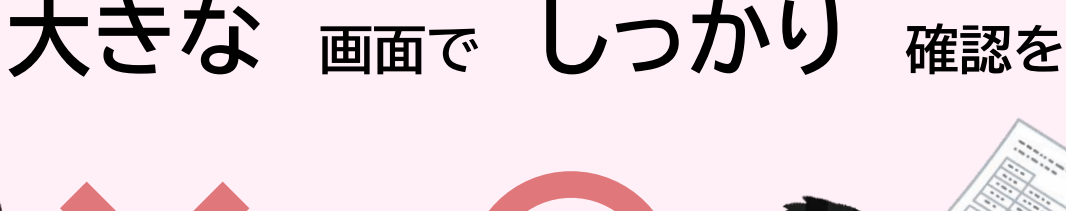

2 15

地域の課題を探り、地域貢献する

AF: Interact Internationally

出席中の授業において、この機能を利用して出席登 出席登録 する場合があります。担当教員の指示に従ってくた

■ すべて英語による少人数ゼミ形式の授業で、学

ナが順味のある公照、領域において きはめ

# 大学から提供される情報

- 奨学金
- 履修登録
- 休講 / レポート提出 / 試験
- 学科選択 / 研究室・ゼミ配属
- 資格取得
- 卒業判定

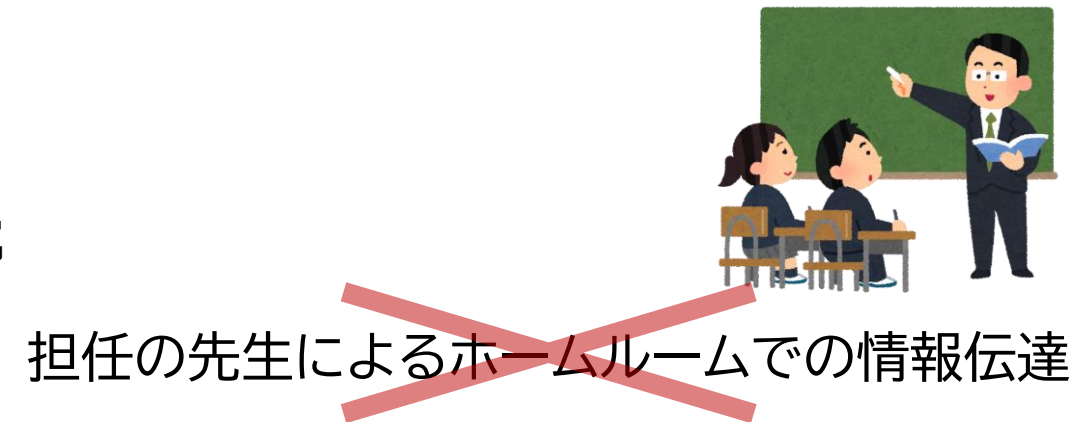

### 大学における情報入手は自己責任

# 情報を逃さぬように連絡手段を確保

## 情報の確認を怠ったことによる 不利益も自己責任

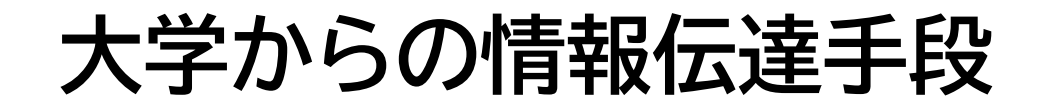

# 

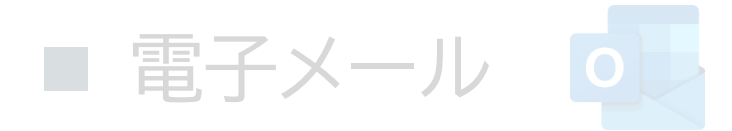

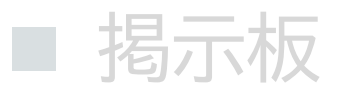

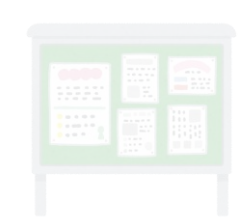

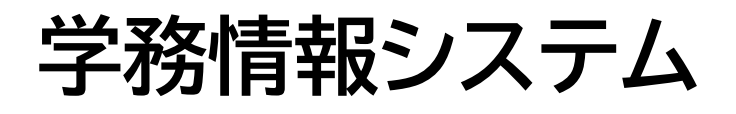

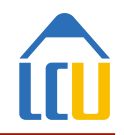

- 修学に必須となる情報システム
  - 履修する授業科目の登録, 抽選エントリー
  - 授業支援機能(教材ダウンロード,課題提出など)
  - 成績 / 単位修得状況の確認

| 🕲 🗖 💼 איז איז 🖈 🗠 🕲                          | F                                                                                                    | -     | ×     |
|----------------------------------------------|----------------------------------------------------------------------------------------------------|-------|-------|
| C 😡 🗇 https://lcu.nagoya-cu.ac.jp/lcu-       | reb/ A* 🟠 🖽 🎓 🕲                                                                                                    | ~     | <br>٥ |
| â                                            | LiveCampus <mark>U</mark>                                                                                                    |       | Î     |
| ログイン                                         | お知らせ                                                                                                    |       |       |
| アカウント<br>パズワード<br>(Language) 日本語(J *<br>ログイン | (年度2期) 証明真自動発行後刊明寺点の方知らせ 20440271634<br>学専派の次係入を宣辞外取られ、下記の期間に延續保護自動於1巻の利用を得止します<br>ご言意をおけいと思す。ご言知ったださきすよう。ようしくお願いします。<br>注意をおけいと思す。ご言知ったださきすよう。ようしくお願いします。<br>対象: 主子ヤンパスの証明真直報所指<br>期前: 3月30日(次)・4月3日(次)<br>利用を追加助中に証明順の実見込証明書を加くけら表は場合は、所属する子が1-時次<br>的の事態に2-10年10人ださい。 | -<br> |       |

### ■ 連絡通知機能

## 大学からの連絡は学務情報システムに登録

## 絶えず,自分から情報を確認する姿勢

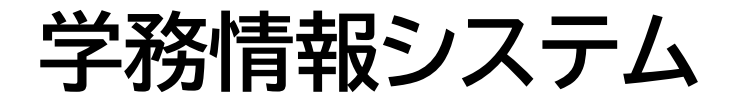

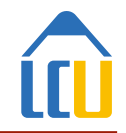

|      | ・<br>連絡 を 登録  |         | ログ               | バイン して 確認 |
|------|---------------|---------|------------------|-----------|
| 学内連絡 | 🗧 オイシイ投資話にご注意 |         | 2025/04/07 12:09 |           |
| 授業連絡 | (!) 課題提出について  | 情報リテラシー | 2025/04/06 14:25 |           |
| 学内連絡 | ① 定期健康診断      |         | 2025/04/02 12:18 |           |
| 学内連絡 | 昌 アルバイトの紹介    |         | 2025/04/02 10:38 |           |

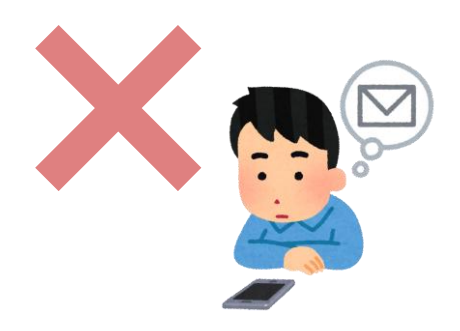

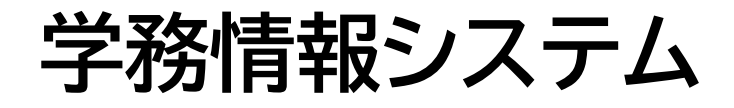

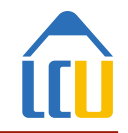

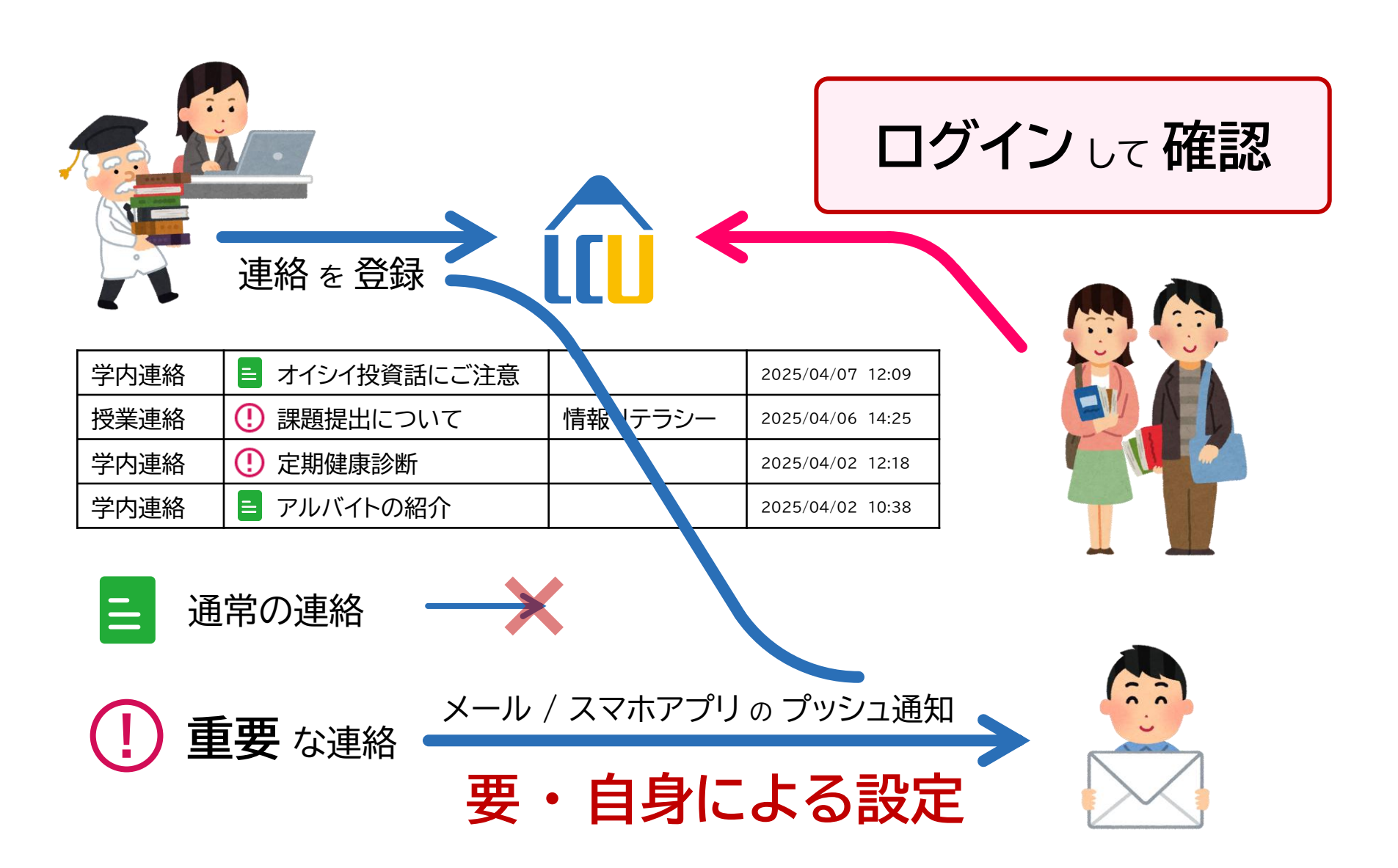

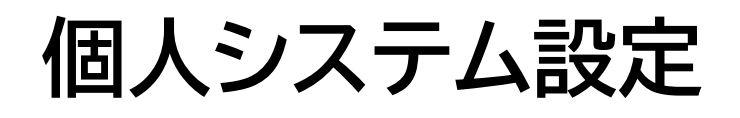

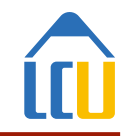

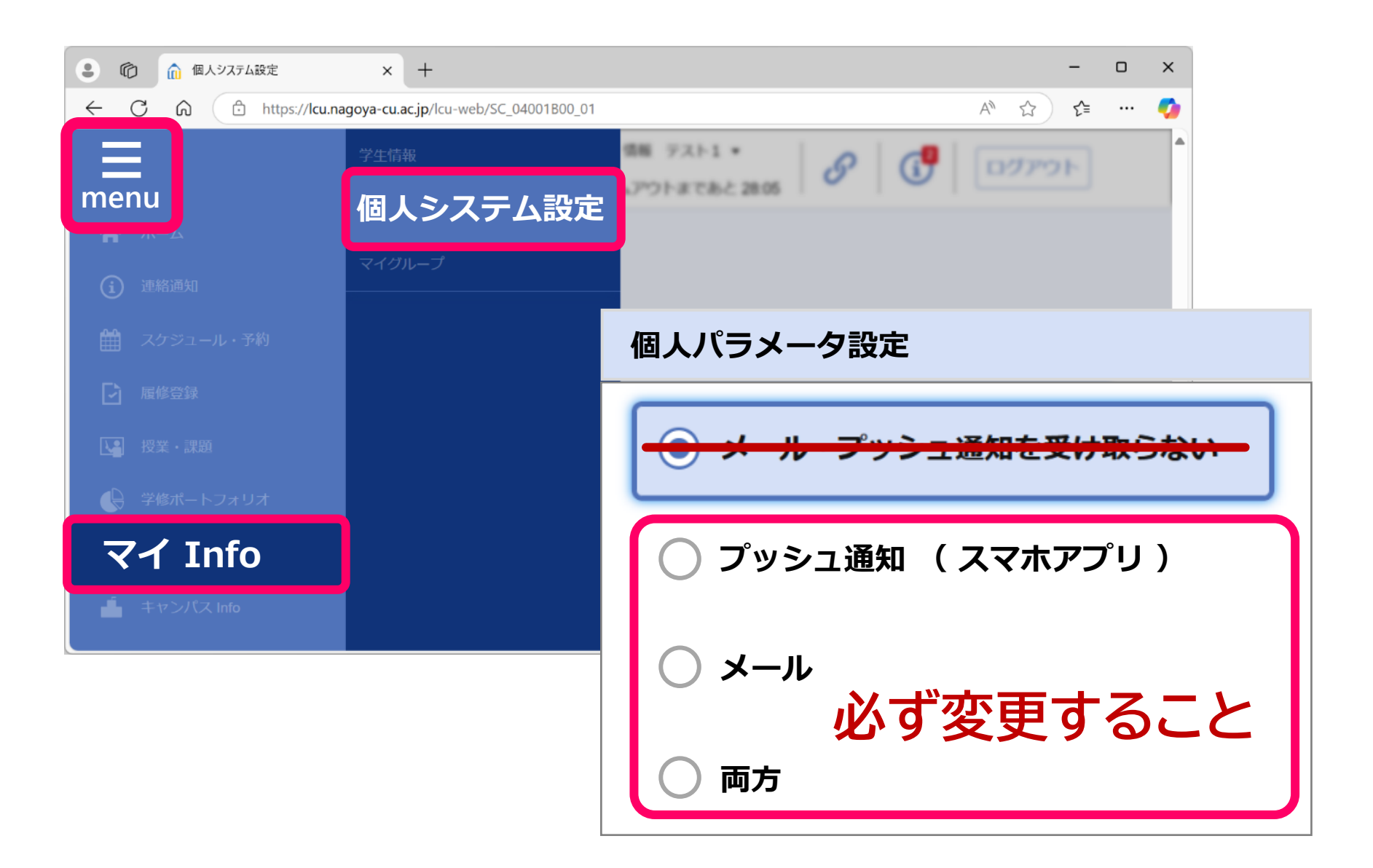

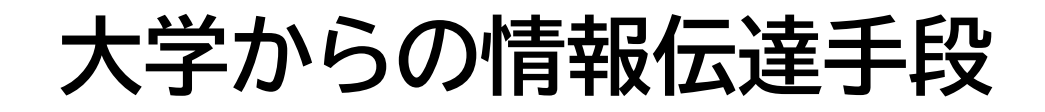

# ■ 学務情報システム **〔**LiveCampusU

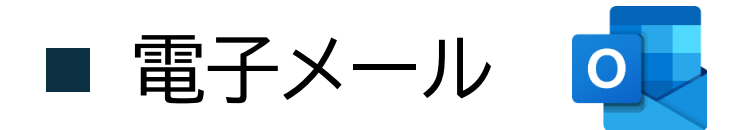

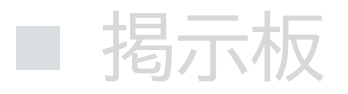

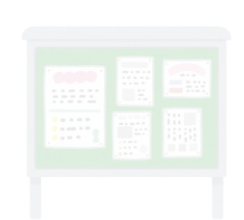

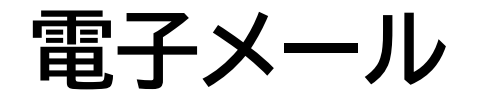

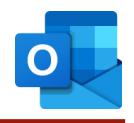

### ■ 学生のメールアドレス

# c25XYYY@ed.nagoya-cu.ac.jp <sup>(学籍番号)</sup>

- メールだけが連絡手段として使われることがある
- コミュニケーション・ツールとして,必要不可欠

両方 で 送受信 できるように パソコン スマートフォン

# 情報を逃さないために

### ■ プライベートなメールへの転送

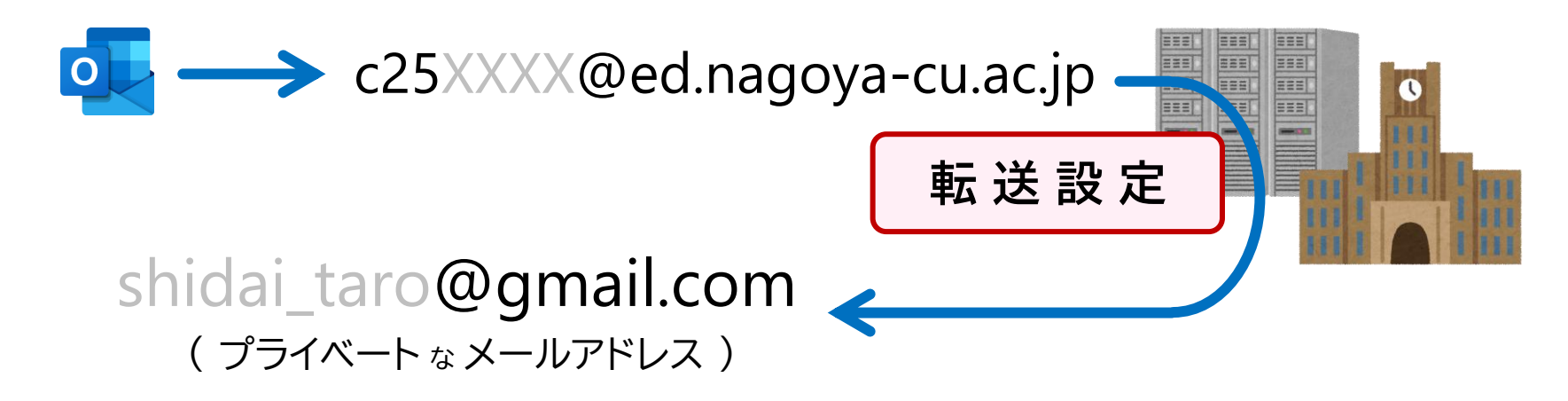

### 電子メールの始め方

このガイドの PDF 版を [ 名市大 Web サイト > 在学生・保護者の方 > 修学に必要な情報環境について ] に掲載しています。

名古屋市立大学では、学生の電子メール利用環境として、マイクロソフト社が提供する Office 365 Education を採用しています。この文書では、その利用手順について説明します。なお、マイクロソフ ト社による外部サービスを利用するものであるため、ここに書かれている内容が、マイクロソフト社の 都合により、予告なく変更されることがあります。特にセットアップ途中の画面遷移は掲載している画 面例の通りに進まないことがありますので、実際に表示された画面をよく確認して進めてください。

#### 1. 電子メールによる連絡の重要性

# 情報を逃さないために

### ■ プライベートなメールへの転送

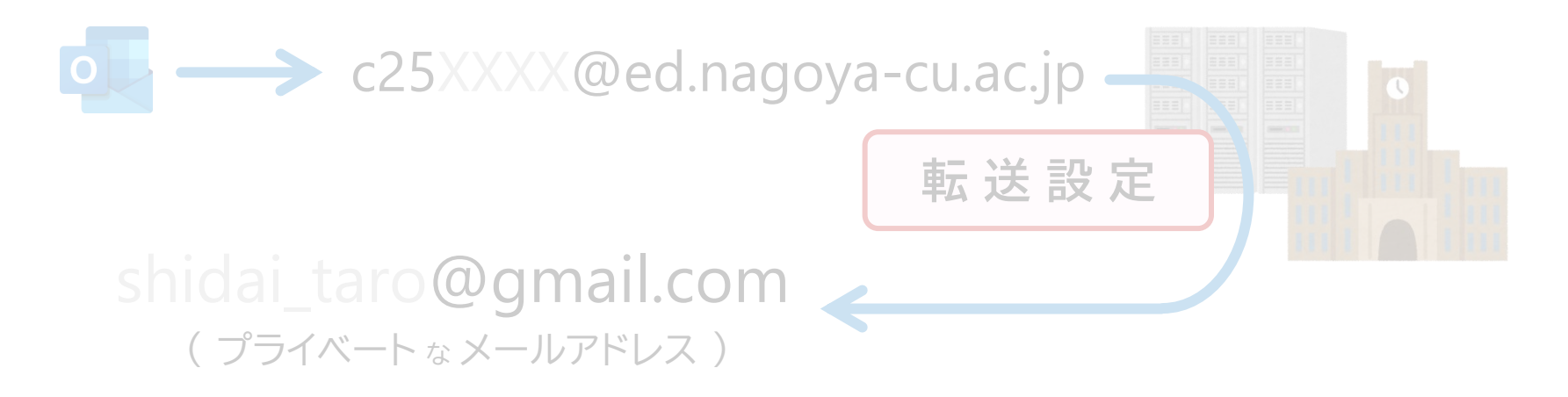

### ■ いつでもチェックする情報伝達手段に

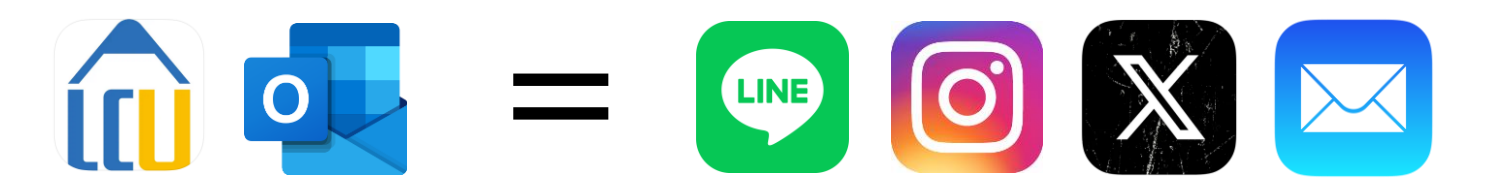

同じ レベルの 情報収集ツール としていく

# **Office 365 Education**

### ■ マイクロソフト社による教育機関向けクラウドサービス

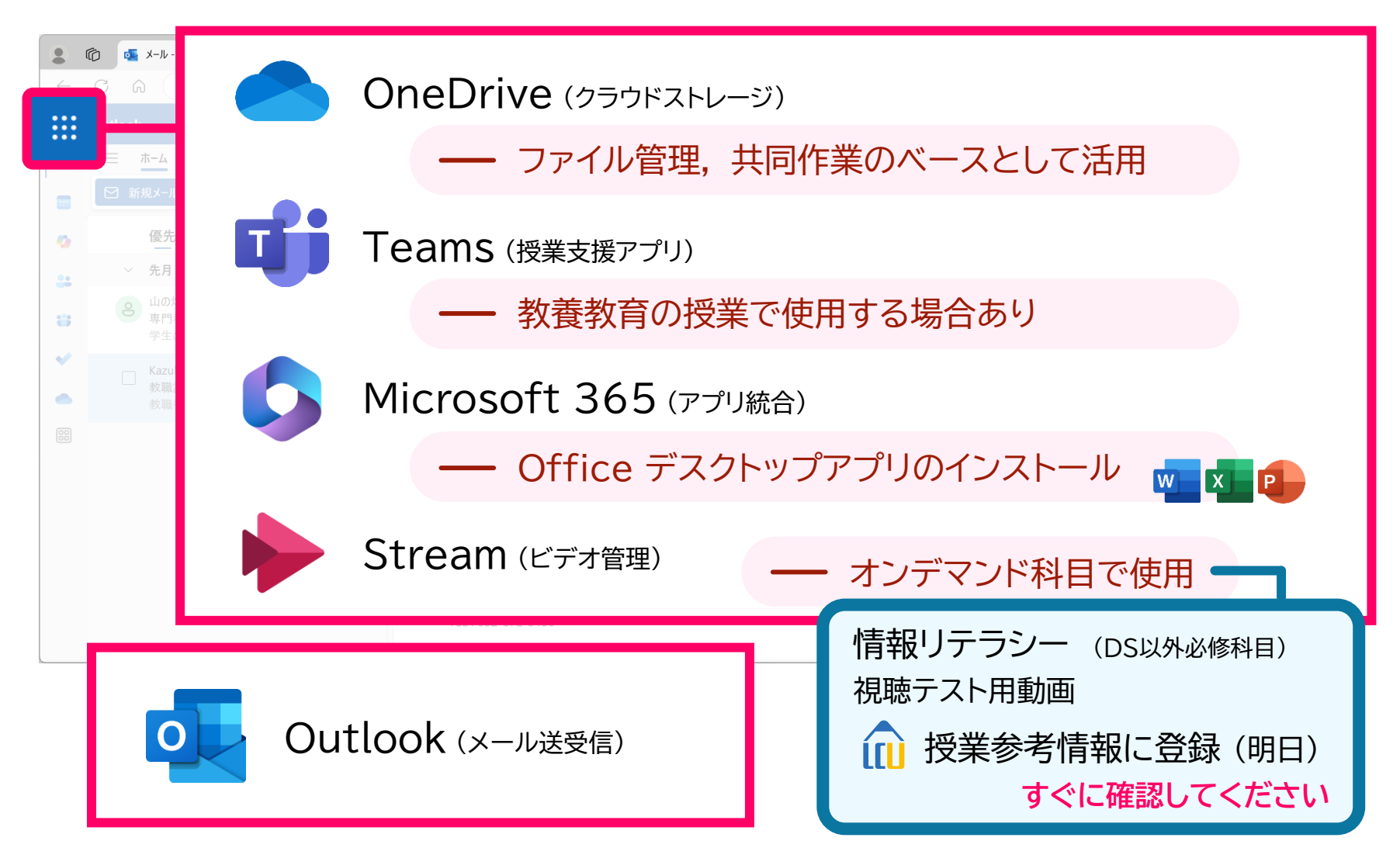

授業参考情報

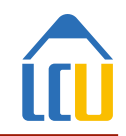

| ● 10 12業参考情報一覧         | × +                                   |        |                      |                    |   |                | -    | ×            |
|------------------------|---------------------------------------|--------|----------------------|--------------------|---|----------------|------|--------------|
| ← C ŵ ⊡ https://lcu.na | agoya-cu.ac.jp/lcu-web/SC_12001B00_01 |        |                      |                    |   | A <sub>0</sub> | ☆ ੯= | <br><b>Ø</b> |
|                        | シラバス                                  |        | (前) 第8 デス<br>タイムアウトま | いた1 *<br>であと 29:49 | 8 | 6              | グアウト |              |
| menu                   | 授業参考情報                                |        |                      |                    |   |                |      |              |
| •••<br>(i) 連絡通知        | 課題・アンケート提出                            | E.Y    |                      |                    |   |                |      |              |
| 🏥 スケジュール・予約            | 出欠状況確認                                |        |                      |                    |   |                |      |              |
| ▶ 履修登録                 |                                       |        |                      |                    |   |                |      |              |
| 授業 ・課題                 |                                       |        |                      |                    |   |                |      |              |
| 学修ポートフォリオ              |                                       | _      |                      |                    |   |                |      |              |
| L マイ Info              |                                       |        |                      |                    |   |                |      |              |
| ・キャンパス Info            |                                       |        |                      |                    |   |                |      |              |
|                        |                                       |        |                      |                    |   |                |      |              |
|                        |                                       |        |                      |                    |   | REDA           |      |              |
|                        |                                       | 172584 | ありません。               |                    |   |                |      |              |
|                        |                                       |        |                      |                    |   |                |      |              |

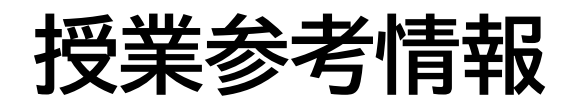

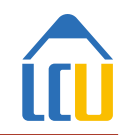

|                  | う 授業参考情報一覧                        | × +                                   |                                                           | -          | ×            |
|------------------|-----------------------------------|---------------------------------------|-----------------------------------------------------------|------------|--------------|
| $\leftarrow$     | C <table-cell> https</table-cell> | ://lcu.nagoya-cu.ac.jp/lcu-web/SC_120 | 001B00_01                                                 | A™ ☆ ੯=    | <br><b>Ø</b> |
| menu             | û Liv                             | e C a m p u s <mark>U</mark>          | <ul> <li>◎ 情報 テスト1 ▼</li> <li>タイムアウトまであと 28:59</li> </ul> | ログアウト      | Î            |
|                  | <b>授業参考情報</b><br>料目に登録されているリン     | <b>及一覧</b><br>ンク、共有ファイル情報およびFAQの      | 情報を表示します。                                                 |            |              |
|                  | 開講年度                              | 2025年度                                | ▼                                                         |            |              |
|                  | 講義名                               | נאלהא                                 |                                                           |            | I            |
|                  |                                   |                                       |                                                           |            |              |
|                  | 授業掲示板                             |                                       |                                                           |            |              |
| <b>く</b><br>васк |                                   | タイトル                                  | ◆ コメント数 ◆ 更新                                              | <b>折日時</b> | •            |

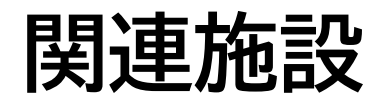

- 滝子キャンパス -

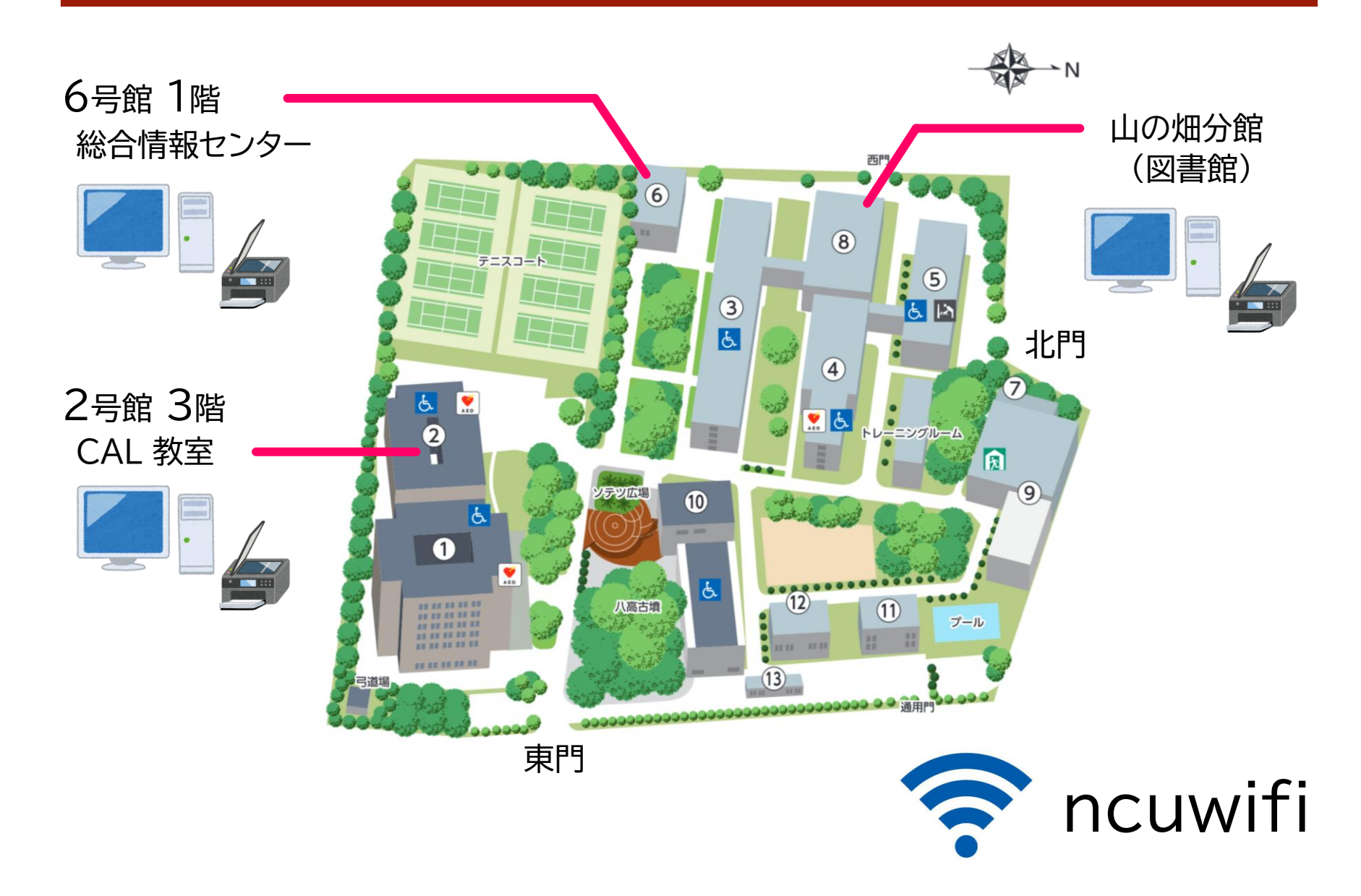

**まとめ** ~ 確認事項 ~

### ■ 大学における情報入手とその結果は自己責任

### アカウント通知書入手後ただちに確認

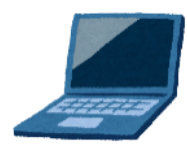

- 学務情報システムにログイン ∩
  - ◆ 届いている連絡の確認
  - ◆ [通知受信設定]の変更
- メールの送受信テスト ●
- Teams の動作確認

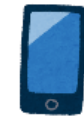

- アプリ LiveCampusU の導入 间
- アプリ Outlook の導入 💽

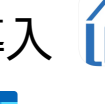

|                                                                                                    |                                                                                                  |                                                                    | 収                                                          | 10                      | 止                       | 恳                 |
|----------------------------------------------------------------------------------------------------|--------------------------------------------------------------------------------------------------|--------------------------------------------------------------------|------------------------------------------------------------|-------------------------|-------------------------|-------------------|
| 総合情報センター書                                                                                                    | 教育システム                                                                                           | <                                                                  | 学籍番号>                                                      |                         |                         |                   |
| <u>アカウント</u>                                                                                                    | 通知書                                                                                              |                                                                    | 99                                                         | 9999                    |                         |                   |
| 【 注意事項 】<br>アカウントは、コンピュー<br>パスワードを他人に知ら<br>コンピュータやシステム。<br>パスワードの管理は、利<br>被害の度合いによっては、                                                                 | ータや各種システムが<br>れると、あなたのデー<br>全体に大きな被害を与<br>用者の大切な義務です<br>、パスワードの管理を                               | あなたを正規。<br>タが破壊され<br>えられる可能<br>。<br>怠った人に損                         | の利用者とし<br>る、なりすま<br>性があります。<br>害賠償責任が                      | て認証する<br>して不正?<br>生じる可能 | 5手段です<br>行為が行れ<br>皆性があり | 。<br>つれる等<br>1ます。 |
| <ul> <li>パスワードはすみやかにご<br/>パスワードは、以下に記<br/>または、教育システム用<br/>「https://pwch.nagoya-cu<br/>このアカウント通知書を[<br/>すみやかにパスワードを]</li> <li>【 総合情報センター教育シス</li> </ul> | 変更してください。<br>す教育システム用パソ<br>パソコン以外からパス<br>Lacjp/」にアクセスし<br>紛失した等、他人にパ<br>変更するか、至急総合<br>テムのアカウントで釆 | コンでログイ:<br>ワードを変更<br>てパスワード:<br>スワードを知<br>情報センター:<br><b>開できるサー</b> | ン後に変更す<br>する場合は、<br>を変更するこ<br>られた場合は、<br>まで連絡して<br>・ビスについて | ることがっ<br>とができる<br>ください。 | できます。<br>ます。            |                   |
| サービス                                                                                                    |                                                                                                  | 3                                                                  | ューザー名                                                      |                         | パスワ                     | 1— K              |
| 教育システム用パソコンのログ・                                                                                                    | イン                                                                                               | 1.01.07.05.01                                                      |                                                            |                         |                         |                   |
| 学内無線 LAN (ncuwifi)                                                                                                    |                                                                                                  | 十字槽音号                                                              |                                                            |                         |                         |                   |
| 学務情報システム (Live Campu                                                                                                    | s U)                                                                                             | <例>c999999                                                         | (c は英小文=                                                   | ¥)                      | 下記記載                    | の<br>ー            |
| 図書館ポータルシステム (My L                                                                                                    | ibrary)                                                                                          |                                                                    |                                                            |                         | 10 11 9 6 90            |                   |
| Office365<br>メールの送受信、Microsof Tea                                                                                                    | ams、One Drive 等                                                                                  | :+学籍番号@ee                                                          | d.nagoya-cu.ac                                             | ip                      |                         |                   |
| 【教育システム用パソコンに一                                                                                                    | っいて】                                                                                             |                                                                    |                                                            |                         |                         |                   |
| キャンパス                                                                                                    |                                                                                                  |                                                                    | 楊所                                                         |                         |                         |                   |
| 滝子(山の畑)キャンパス 1 号館院生室 3 号館データ分析室 6 号館端末室、201                                                                                                    |                                                                                                  | 12 情報処理実習                                                          | 2 号館<br>総合情<br>室                                           | CAL 教室<br>報センター         | -山の畑分館                  | Ĥ                 |
| 桜山 (川藩) キャンパス                                                                                                    | 医学部基礎教育棟情報                                                                                       | 也理実習室                                                              | 医学部                                                        | 研究棟 11                  | 階                       |                   |

【 注意

\*-【教育 滝子(

田辺诵キャンパス

北千種キャンパス

137 2024

総合情報センター川澄分館

総合情報センター田辺通分館

総合情報センター北千爾公館

◆お問い合わせ先◆総合情報センター(Tel 872-5792)

| ユーザー名<br>パスワード | : | c999999<br>Xxxxxx9999 |
|----------------|---|-----------------------|
| $\square$      |   |                       |

看護学部棟 401 情報処理教室

実習棟 CBT 教室

⊤場2